## **Dropping a Course (Student Portal)**

This will be your process for dropping a course after the Last Add/Drop of the semester. That day will be the Sunday after the first week of classes.

### 1) Log into your student portal (portal.dts.edu)

| LOTS Student<br>Portal                                                        | English >                                                                                                    |                                   |                                                                                                   | Logout Help |
|-------------------------------------------------------------------------------|----------------------------------------------------------------------------------------------------|-----------------------------------|---------------------------------------------------------------------------------------------------|-------------|
| Campus Info<br>My Profile<br>My Degree Program<br>Registration                | You currently have 2 Programs   PhD - English - Leveling GPA: 0.00   PhD - English GPA: 0.00                                                        | Financials                        | Holds & Alerts<br>You have 1 hold.<br>You have 0 alerts.<br>View <u>Holds &amp; Alerts</u>        |             |
| Account and Payment<br>Financial Aid<br>Student Life<br>Graduation and Career | Student Standing<br>PhD - English - Leveling<br>Degree GPA : 0.00<br>Enrollment GPA : 0.00<br>Academic Standing : None<br>Financial Standing : None | Advisors<br>No advisors assigned. | View Schedule<br>2022FA<br>PhD - English - Leveling<br>ST5101 - Theological Method and Bibliology |             |
|                                                                               | Document Center                                                                                                    |                                   |                                                                                                   |             |

- 2) In the Registration menu tab select My Class Schedule, then
- 3) Select the term for the class you want to drop (Fall 2022), and finally
- 4) Select the hyperlinked course code (example: "BE5101")

| DTS Student<br>Portal                                                                                              | My Class Sche                                        | edu             | ıle                                                                                                    |       |                       |                                  |                                         | 1                   |                         | ~                    |                                   |
|----------------------------------------------------------------------------------------------------|------------------------------------------------------|-----------------|----------------------------------------------------------------------------------------------------|-------|-----------------------|----------------------------------|-----------------------------------------|---------------------|-------------------------|----------------------|-----------------------------------|
| Campus Info                                                                                                    |                                                      |                 |                                                                                                    |       |                       |                                  |                                         | 4                   |                         |                      |                                   |
| My Profile                                                                                                    | Your current class schedule is displayed             | d below         | . Click on a class title I                                                                                                    | below | to view the details   | s for each cla                   | ŝS.                                     |                     | ASTRONO                 | 0                    |                                   |
| My Degree Program                                                                                                  |                                                      |                 |                                                                                                    |       |                       |                                  |                                         |                     | GALAXY                  | THE REAL             |                                   |
| Registration                                                                                                    |                                                      |                 |                                                                                                    |       |                       |                                  |                                         |                     |                         |                      |                                   |
| Syllabi<br>Course Schedule<br>Register for Classes<br>My Class Schedule<br>Enrollment Forms<br>Account and Payment | Diass Schedule<br>NOTE: Adobe Acrobat Reader is requ | ired to<br>Viev | view your online PDF of which we have a second strain which we have a second strain which we hav | docun | nents. You can dow    | nload the mo                     | st recent version of<br>Export Schedule | f the free software | . <u>Get Acr</u><br>Vie | obat Rea<br>ew by Li | <u>der now.</u><br>st <u>Week</u> |
| Financial Aid                                                                                                    | Showing 1 to 1 of 1 entries Search                   |                 |                                                                                                    |       |                       |                                  |                                         |                     |                         |                      |                                   |
| Student Life                                                                                                    | Course 🗸 Course Title 🔅                              | Section 🕴       | Course Start/End Date                                                                                                    | Cr 🔅  | Schedule .            | Instructor                       | Secondary Instructors                   | LastDayToWithdraw   | Status 🕴                | Reason 👌             | Action 👌                          |
| Graduation and Career                                                                                              | ST5101 Theological Method and<br>Bibliology          | DAL-A           | 8/29/2022 to<br>12/23/2022                                                                                                    | 3.00  | Tu 7:45AM-<br>10:25AM | <u>Kreider</u> .<br><u>Glenn</u> |                                         | 12/23/2022          |                         |                      |                                   |
|                                                                                                    | Show ALL v entries                                   |                 |                                                                                                    |       | Previous 1 Nex        | t                                |                                         |                     | Show                    | ring 1 to 1 o        | of 1 entries                      |

5) On the next screen, select the red minus sign under Action to drop your class

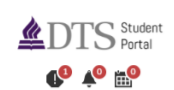

Campus Info

My Profile

My Degree Program Registration

# **Class Resources**

## Theological Method and Bibliology

#### This section will be recorded for online purposes.

| dulo | Details                                        |                                |                |           |
|------|------------------------------------------------|--------------------------------|----------------|-----------|
| 5    | Showing 1 to 1 of 1 entries                    |                                | Search         |           |
|      | Course 🗸 Course Title 🗄 🕴 Term                 | Start/End Date                 |                | ction     |
|      | ST5101 Theological Method and Bibliology 8/29/ | /2022 to 12/23/2022 12/23/2022 |                |           |
|      | Show ALL v entries                             | Previous 1 Next                | Showing 1 to : | 1 of 1 er |
|      | Section: DAL-A                                 |                                |                |           |
|      | Campus DTS                                     |                                |                |           |
|      | Credits 3.00                                   |                                | :              |           |
|      | Type Lecture                                   |                                | :              |           |
|      | Instructor Kreider,                            | Glenn                          |                |           |
|      |                                                |                                |                |           |

It may take a moment for the class to disappear completely from your schedule, but rest assured the course has been dropped.

Contact the Business Office if you have any questions about refunded tuition.